# 2-2. 継続申請(学外者) (KUMaCoマニュアル 2021年度版)

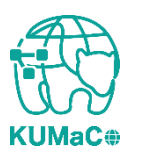

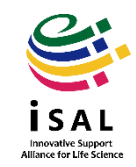

- 「2-2.継続申請(学外者)」は2020年度に京都大学医学研究科医学研究支援センターを利用していた方のうち、KUMaCoを利用していた方向けのマニュアルです。
- ・医学研究支援センターのうち、以下の分室を利用していた方は 全員アカウントを持っています。
  - ドラッグディスカバリーセンター
  - 遺伝情報解析室
  - 質量分析室
  - 合成展開支援室
- ・ 蛍光生体イメージング室・マウス行動解析室・小動物MRI室のみ を利用されていた方は新規にアカウントを作成します。マニュア ル「2-4. 新規申請(学外者)」をお読みください。

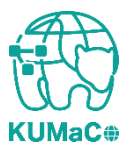

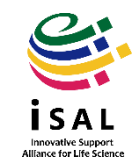

継続申請のワークフローは以下の通りです。 個々のステップは次項以降をお読みください。

> マイポータルにログイン  $\checkmark$ マイポータルから継続申請をクリック  $\checkmark$ 入力画面で必要事項を入力  $\checkmark$ 自動メールで送られてくる利用登録申請書(PDFファイル)を印刷  $\mathbf{V}$ 所定の箇所に責任者の押印または署名  $\checkmark$ iSAL設備サポート推進室(医学研究支援センター事務室)に提出  $\checkmark$ 自動メールで継続申請完了のお知らせが届く

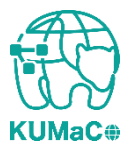

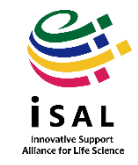

#### 以下のURLにアクセスし、ログインしてください。

https://mrsc.med.kyoto-u.ac.jp/portal/login/

| KUMaCo<br>Keto University Management System for Core Facilities                                                        |                                                                                                    |
|----------------------------------------------------------------------------------------------------|----------------------------------------------------------------------------------------------------|
|                                                                                                    |                                                                                                    |
| SPS-ID、ECS-IDでログインする方は下のバナーをクリックしてください。<br>Click here if you use SPS-ID/ECS-ID to log in.<br>京都大学学内ログインアカウントをお持ちの方はこちら | SDS-ID,ECS-IDをお持ちでない方は<br>下記にログインIDとパスワードを入力してください。<br>Enter your Login ID and Password below.<br>ログインID / Login ID |
|                                                                                                    | パスワード / Password                                                                                                    |

\* 2021年度よりログインページのデザインを変更しました。

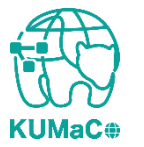

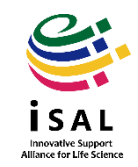

#### 「登録情報の確認・変更/Profile」をクリックしてください。

| KUMaCo                                   |                                                            | ↑ マイポータル / My   ▲ 登録情報の確認・変更 / Profile   U ログアウト / Log out                                                                                                    |
|------------------------------------------|------------------------------------------------------------|----------------------------------------------------------------------------------------------------|
| ようこそ、出井 えぬ江さん                            | マイポータル                                                     | 運用年度 2019年度<br>2019年度                                                                                                    |
| MENU ×                                   | マイポータル / му г                                              | ortal                                                                                                    |
| ドラッグディスカバリーセンター<br>Drug Discovery Center | お知らせ / News                                                |                                                                                                    |
| 共用研究機器<br>Research Instruments ▲         | 2020-01-27<br>ドラッグディスカバリー<br>センター                          | 共用研究機器<br>Research Instruments<br>KUMaCoの稼働を開始しました。                                                                                                    |
| 機器利用申請<br>Instrument Registration        | Drug Discovery Center                                      |                                                                                                    |
| 機器予約<br>Time slot booking ►              | 2020-03-06<br>ドラッグディスカバリー<br>センター<br>Drug Discovery Center | 天用研究機器 Research Instruments 大判プリンタ(iPF8300S)利用時のスタッフ補助を2020年3月末で終了します。 2020年4月からは他の共用研究機器と同様、利用者自身が機器を操作してください。                                                                                              |
| 予約済み機器一覧<br>Booking List                 |                                                            | なおルールの変更に伴い、2020年4月以降、共用研究機器説明会の一環として<br>大判プリンタ利用方法の説明会を開催する予定です。<br>Staff support for poster printing ends at the end of March 2020.                                                                        |
| 利用履歴<br>Usage history                    | 2020-03-13                                                 | Users need to operate large-format printer themselves from April 2020.<br>共用研究機器                                                                                                    |
|                                          | ドラッグディスカバリー<br>センター<br>Drug Discovery Center               | Research Instruments<br>【Leica 共焦点顕微鏡TCS SP8 修理完了について】<br>2020年3月4日に発生した故障は、3月13日に修理が完了しました。<br>期間中はご不便をおかけし申し訳ありませんでした。<br>Repair of Leica confocal microscope TCS SP8 was completed on Mar 13th.           |
|                                          | 2020-02-26<br>ドラッグディスカバリー<br>センター<br>Drug Discovery Center | 共用研究機器<br>Research Instruments<br>2020年3月31日および4月1日は年度切り替え対応のため閉室します。この2日間は共用研究機器は利用できません。<br>Our office and all services will be closing down during the following periods; March 31st (Tue)-April 1st(Wed) |
|                                          | 2020-03-19                                                 | <del>其用研究機器</del><br>Bacacach Ladaumanta                                                                                                    |

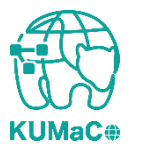

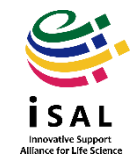

#### 「継続申請」を押してください。

| KUMaCo<br>Expetio University Maragement System for Core Facilities |                       |                                | ☆ マイポータル / My Portal              | 💄 登録情報の確認・変更 / Prof            | ile <b>し</b> ログアウト / Log out |
|--------------------------------------------------------------------|-----------------------|--------------------------------|-----------------------------------|--------------------------------|------------------------------|
| ようこそ、出井 えぬ江さん                                                      | プロフィール                |                                |                                   |                                | 運用年度 2019年度                  |
| MENU X                                                             | プロフィール / Profile      |                                |                                   |                                |                              |
| ドラッグディスカバリーセンター<br>Drug Discovery Center                           |                       |                                |                                   |                                | パスワード変更<br>Change password   |
| 共用研究機器<br>Research Instruments ▲                                   | 部局 E<br>Department A  | 申請番号 利<br>Application number U | 刘用サービス<br>isage service           |                                |                              |
| 機器利用申請<br>Instrument Registration                                  | ドラッグディスカバリーセンター       | 2019001041 ±                   | ±田研変機器 / Desearch Instruments     | 内容照会 変更                        | 継続申請                         |
| 機器予約<br>Time slot booking                                          | Drug Discovery Center | 2019001041 9                   | CTIVI/UXX66/ Research Instruments | Content inquiry Change a stion | Continuation application     |
| 予約済み機器一覧<br>Booking List                                           |                       |                                |                                   |                                |                              |
| 利用履歴<br>Usage history                                              |                       |                                |                                   |                                |                              |
|                                                                    |                       |                                |                                   |                                |                              |
|                                                                    |                       |                                |                                   |                                |                              |
|                                                                    |                       |                                |                                   |                                |                              |
|                                                                    |                       |                                |                                   |                                |                              |

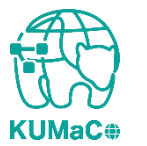

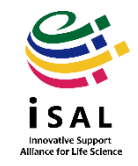

「利用申請(継続)」の画面に切り替わります。 昨年度の申請情報がそのまま入力されています。 変更のある個所のみ上書き修正してください。

#### 学外者 利用申請(継続)画面①

|                                          |                                                    | ☆ マイポータル / My Portal | 登録情報の確認・変更 / Profile | し ログアウト / Log out |
|------------------------------------------|----------------------------------------------------|----------------------|----------------------|-------------------|
| ようこそ、出井 えぬ江さん                            | プロフィール > 学外者 利用申請(縦縦                               | 走)                   |                      | 運用年度 2019年度       |
| MENU X                                   | 学外者 利用申請(継続)                                       | / User Registration  |                      |                   |
| ドラッグディスカバリーセンター<br>Drug Discovery Center | 申請者情報 / Profile                                    |                      |                      |                   |
| ➡ 共用研究機器<br>Research Instruments         | 所属部局<br>Department *                               | 学術研究機関               | •                    |                   |
| 機器利用申請<br>Instrument Registration ►      | 氏名<br>Name *                                       | 出井 えぬ江               |                      |                   |
| 機器予約<br>Time slot booking                | 雷託悉号                                               | ****                 |                      |                   |
| 予約済み機器一覧<br>Booking List                 | Tel *                                              |                      |                      |                   |
| 利用履歴<br>Usage history                    | メールアドレス<br>E-Mail *                                | *****                |                      |                   |
|                                          | メールアドレス(確認)<br>E-Mail (Confirm) *                  | *****                |                      |                   |
|                                          | 責任者情報 / Person in Charge                           |                      |                      |                   |
|                                          | <mark>責任者氏名</mark><br>Name of responsible person * | 出井 えぬ江               |                      |                   |
|                                          |                                                    | 34                   |                      |                   |

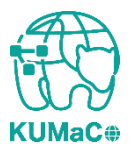

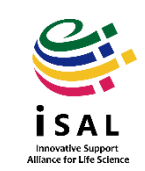

#### 前項をスクロールした画面です。前項同様変更のある個所のみ上書き修正してください。 \*2021年度より利用を希望する支援項目を選択できるようになりました。

#### 学外者 利用申請(継続)画面②

| DNAシークエンス(遺伝情                           | 员角程     | 責任者情報 / Person in Charge         |   |                                                                                                    |   |                                   |
|-----------------------------------------|---------|----------------------------------|---|----------------------------------------------------------------------------------------------------|---|-----------------------------------|
| M型 和至)<br>DNA Sequencing Analysis       | •       | 責任者氏名<br>Responsible person name | * | ****                                                                                                    |   |                                   |
| 依頼一覧<br>Request List                    |         | Responsible person name          |   |                                                                                                    |   |                                   |
| 利用実績<br>Usage Actual Result             | •       | 所属部局名<br>Department name         | * | 医学研究科                                                                                                    |   |                                   |
| ➡ 共用研究機器(薬学研究科)<br>Research Instruments | •       | 研究室名<br>Laboratory name          | * | 医学研究支援センター                                                                                                    |   |                                   |
| 機器利用申請<br>Instrument Registration       | •       | 利用内容 / Usage content             |   |                                                                                                    |   |                                   |
| 機器予約<br>Time slot booking               | •       |                                  |   | 共用研究機器(ドラッグディスカバリーセンター) / Research Instruments(Drug Discovery Center)                                                                        |   |                                   |
| 予約済み機器一覧<br>Booking List                | •       |                                  |   | <ul> <li>受託解析管理(ドラッグディスカバリーセンター) / High-Throughput Sequencing Analysis</li> <li></li></ul>                                                   |   |                                   |
| 利用履歴<br>Usage history                   | •       |                                  |   | 受託解析管理(蛍光生体イメージング室) / High-Throughput Sequencing Analysis                                                                                    |   |                                   |
| 共用研究機器(ウィルス・<br>(ウィルス・<br>原科学研究所)       | i生<br>• |                                  |   | <ul> <li>✓ DNAシークエンス(遺伝情報解析室) / DNA Sequencing Analysis</li> </ul>                                                                           |   | *利用したい支援にすべて                      |
| Research Instruments<br>機器利用申請          | •       | 利用項目<br>Services                 | * | 受託解析管理(質量分析室) / High-Throughput Sequencing Analysis       受託解析管理(マウス行動解析室) / High-Throughput Sequencing Analysis                             | - | チェックをいれてください。<br>「DNAシークエンス受託解析」は |
| Instrument Registration<br>機器予約         | •       |                                  |   | <ul> <li>─ 受託解析管理(小動物MRI室) / High-Throughput Sequencing Analysis</li> <li>─ 受託解析管理(合成展開支援室) / High-Throughput Sequencing Analysis</li> </ul> |   | 学外の方は利用できません。<br>(IHK入居企業のみ利用可)   |
| rime slot booking<br>予約済み機器一覧           | •       |                                  |   | <ul> <li>受託館折管理(次世代シーケンス室) / High-Throughput Sequencing Analysis</li> <li>受託館折管理(次世代シーケンス室) / High-Throughput Sequencing Analysis</li> </ul> |   |                                   |
| Booking List<br>利用履歴<br>Usage history   | •       |                                  |   |                                                                                                    |   | é                                 |
|                                         |         |                                  |   | ~                                                                                                    |   |                                   |

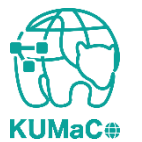

赤い囲いの中(「部署名」)は入金元登録依頼書に記載いただいた「取引先名称」です。 絶対に変更しないでください。変更するとKUMaCoで登録ができなくなります。 \*どうしても変更が必要な方は申請前にご連絡ください。

学外者 利用申請(継続)画面③

| 部署 / Department                          |    |                   |
|------------------------------------------|----|-------------------|
| <mark>部署名</mark><br>Department name      | *  | * 「取引先名称」が表示されます。 |
| <b>支払責任者</b> / Payment manage            | er |                   |
| 責任者氏名<br>Name of Person in Charge        | *  | 出井 えぬ江            |
| 責任者メールアドレス<br>E-mail of Person in Charge | *  | *****             |
|                                          |    |                   |

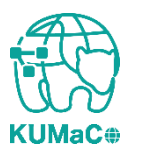

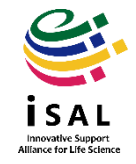

**KUMaC** 

#### 一通り入力が終わったらページ下部の「継続申請確認」をクリックしてください。

#### 学外者 利用申請(継続)画面④

|                                       |                                               | 経理担当者 / Accountant                     |                                               |                                              |
|---------------------------------------|-----------------------------------------------|----------------------------------------|-----------------------------------------------|----------------------------------------------|
|                                       |                                               | 経理担当者氏名<br>Name of accountant *        | 出井 えぬ江                                        |                                              |
|                                       |                                               | 電話番号<br>Tel <b>*</b>                   | *****                                         |                                              |
|                                       |                                               | 経理担当者メールアドレス<br>E-mail of accountant * | *****                                         | ※利用者としても登録されている方は                            |
|                                       |                                               | 経理担当者メールアドレス(確<br>認) *                 | *****                                         | 「学外者 利用申請 (継続) 画面①」とは<br>別のメールアドレスを記載してください。 |
|                                       |                                               | E-mail of accountant (Confirm)         |                                               |                                              |
| ※個人情報の取り扱<br>クを入れてください。<br>続申請確認」ボタンカ | いについて確認し、チェッ<br>チェックを入れないと「継<br>「アクティブになりません。 | □ 個人情報の取                               | り扱いについて、京都大学の 📑 プライバシーポリシー                    | 一に同意します。                                     |
|                                       |                                               |                                        | 戻る総統申請確認                                      | •                                            |
| Æ                                     | http://www.kyoto-u.ac.jp/ja/privacy_policy/   |                                        | © 2019 Kyoto University. All Rights Reserved. |                                              |

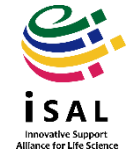

#### 確認画面に推移します。入力エラーがある場合はここで表示されます。

#### 学外者 利用申請(継続)確認 画面①

|                                          |                                       | ☆ マイポータル / My Portal  | 👱 登録情報の確認・変更 / Profi | le 🕛 ログアウト / Log out |
|------------------------------------------|---------------------------------------|-----------------------|----------------------|----------------------|
| ようこそ、出井 えぬ江さん                            | プロフィール > 学外者利用申請(継続                   | 5) 確認                 |                      | 運用年度 2019年度          |
| MENU X                                   | 学外者 利用申請(継続)                          | 確認/ User Registration |                      |                      |
| ドラッグディスカバリーセンター<br>Drug Discovery Center | 申請者情報 / Profile                       |                       |                      |                      |
| ★用研究機器<br>Research Instruments           | 所属部局<br>Department *                  | 学術研究機関                |                      |                      |
| 機器利用申請<br>Instrument Registration        | 氏名<br>Name *                          | 出井 えぬ江                |                      |                      |
| 機器予約<br>Time slot booking                | 電話番号<br>Tel *                         | *****                 |                      |                      |
| 予約済み機器一覧<br>Booking List                 | メールアドレス                               | *****                 |                      |                      |
| 利用履歴<br>Usage history                    | E-Mail                                |                       |                      |                      |
|                                          | <b>責任者情報</b> / Person in Charge       |                       |                      |                      |
|                                          | 責任者氏名<br>Name of responsible person * | 出井 えぬ江                |                      |                      |
|                                          | 部署<br>Department name *               | ******                |                      |                      |
|                                          |                                       |                       |                      |                      |

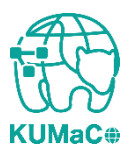

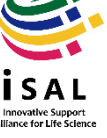

Innovative Support Alliance for Life Science

### 2-1. 継続申請

#### 確認が終わったら「申請」をクリックしてください。

#### 学外者 利用申請(継続)確認 画面②

| 支払責任者 / Payment manager              |   |                                               |  |
|--------------------------------------|---|-----------------------------------------------|--|
| 責任者氏名<br>Name of Person in Charge    | * | 出井 えぬ江                                        |  |
| 責任者メールアドレス<br>E-Mail                 | * | *******                                       |  |
| 経理担当者 / Accountant                   |   |                                               |  |
| 経理担当者氏名<br>Name of accountant        | * | 出井 えぬ江                                        |  |
| 電話番号<br>Tel                          | * | ****                                          |  |
| 経理担当者メールアドレス<br>E-mail of accountant | * | ******                                        |  |
|                                      |   | 戻る 申請                                         |  |
|                                      |   | © 2019 Kyoto University. All Rights Reserved. |  |

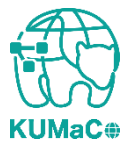

#### 完了画面がでます。「閉じる」をクリックしてください。 \*\*\*\***これで終了ではありません。次頁も引き続き確認してください。**\*\*\*\*

#### 学外者 利用申請(継続)確認 画面③

|                       |                                                                                 | ↑ マイポータル / My Portal                                                                             | 👤 登録情報                                                             | の確認・変更 / Profile                               | e <b>し</b> ログアウト / Log out                     |
|-----------------------|---------------------------------------------------------------------------------|--------------------------------------------------------------------------------------------------|--------------------------------------------------------------------|------------------------------------------------|------------------------------------------------|
| プロフィール                |                                                                                 |                                                                                                  |                                                                    |                                                | 運用年度 2019年度                                    |
| プロフィー                 |                                                                                 |                                                                                                  |                                                                    |                                                |                                                |
|                       | 継続申請が完了                                                                         | 致しました                                                                                            |                                                                    |                                                | パスワード変更<br>Change password                     |
| 部局<br>Department      |                                                                                 | 閉                                                                                                | ບໍລ                                                                |                                                |                                                |
| ドラッグディスカバリーセンター       |                                                                                 |                                                                                                  | 内容照会                                                               | 変更申請                                           | 継続申請                                           |
| Drug Discovery Center | 2019001041 共用的                                                                  | 讲乳機器 / Research Instruments                                                                      | Content inquiry                                                    | Change application                             | Continuation application                       |
|                       |                                                                                 |                                                                                                  |                                                                    |                                                |                                                |
|                       |                                                                                 |                                                                                                  |                                                                    |                                                |                                                |
|                       |                                                                                 |                                                                                                  |                                                                    |                                                |                                                |
|                       |                                                                                 |                                                                                                  |                                                                    |                                                |                                                |
|                       |                                                                                 |                                                                                                  |                                                                    |                                                |                                                |
|                       |                                                                                 |                                                                                                  |                                                                    |                                                |                                                |
|                       | プロフィール<br>プロフィー<br>部局<br>Department<br>ドラッグディスカバリーセンター<br>Drug Discovery Center | プロフィール<br>プロフィー<br>解析<br>Department<br>プラッグディスカバリーセンター<br>Drug Discovery Center<br>2019001041 年期 | た<br>た<br>た<br>た<br>た<br>た<br>た<br>た<br>た<br>た<br>た<br>た<br>た<br>た | ▲ CAT-OU ▲ ● ● ● ● ● ● ● ● ● ● ● ● ● ● ● ● ● ● | ▲ マイパークリ ( ) ( ) ( ) ( ) ( ) ( ) ( ) ( ) ( ) ( |

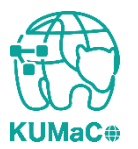

入力が完了次第、システムから受付完了メールと申請書(PDFファイル)が届きます。 (送信専用アドレス:<u>no-reply@mrsc.med.kyoto-u.ac.jp</u>)

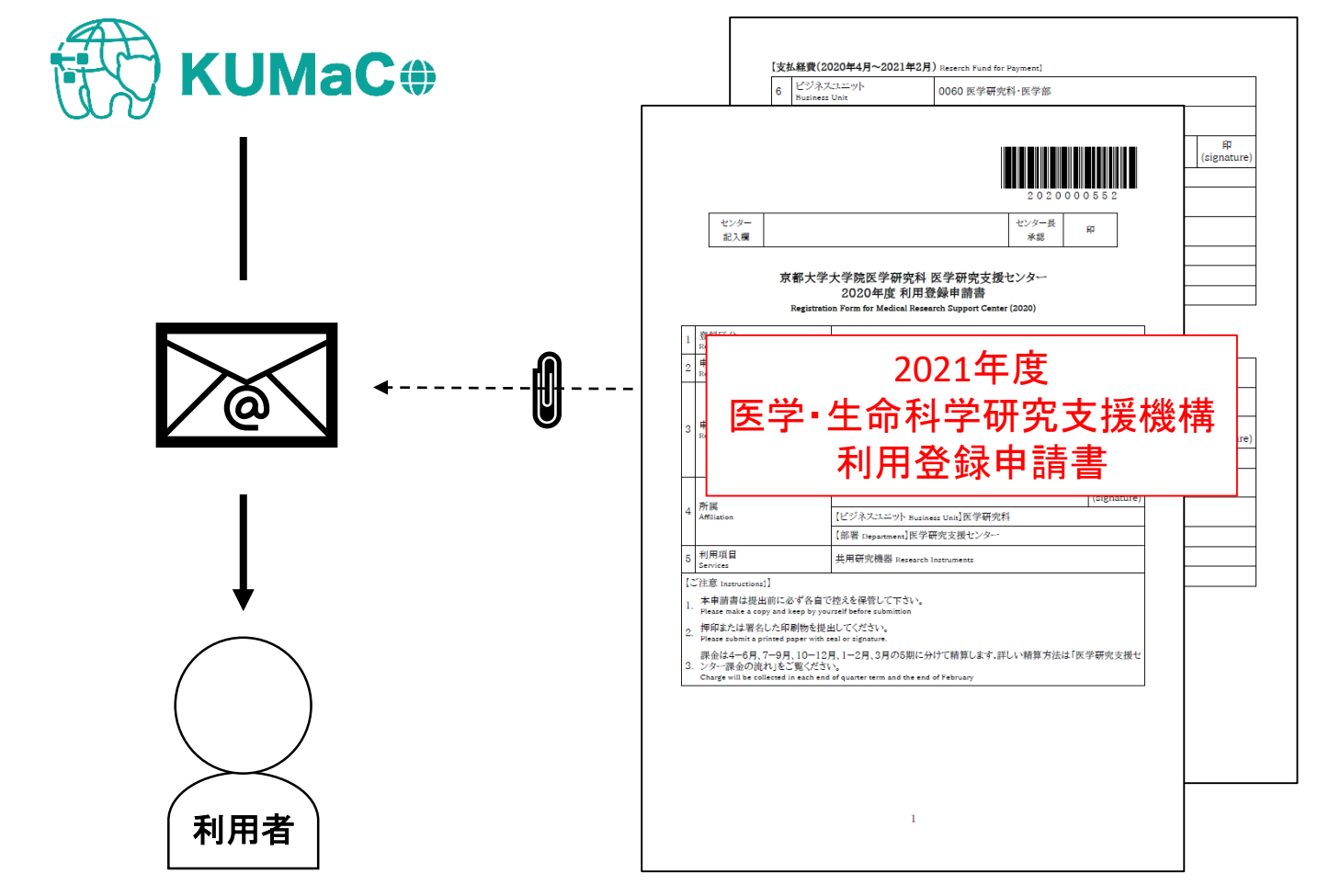

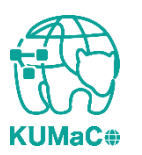

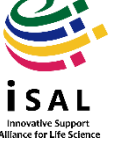

- 2021年利用登録申請書(PDFファイル、2ページ)を印刷してください。
   両面印刷推奨です。縮小印刷はしないでください。
   \* 学外の方は3月利用不可のため、該当の欄が空欄となりますが仕様です。
- 2. 責任者、支払い責任者は申請内容を確認の上、押印(または署名)をしてください。
   (2か所)
- 3. 押印または署名したものを以下に提出してください。 (提出先)
  - 〒 606-8501

京都市左京区吉田近衛町 京都大学医学部構内 総合解剖センター棟4階402医学研究支援センター (受付時間)

平日9:30~17:00 (土日祝日、その他大学が定める休日は閉室)

4. 登録が承認されたら、システムから承認メールが届きます。これで手続き完了です。
 \*承認メールは4を提出後2週間以内に届きます。即日対応ではありません。

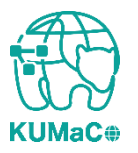

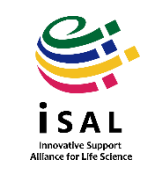